## Service Request: Criminal History Waiver Request Professions: All individual license professions

Allows users who are registered but not yet submitted an application to request a waiver for criminal history according to <u>HB 404 – DE Fair Chance Licensing Act</u>, § 8735 (x) (1).

- 1. User navigates to delpros.delaware.gov, clicks GO on Apply/Manage a License and Service Requests.
- 2. If already a registered user, log in with email/username and password under Existing Users on Right.
- 3. If not a registered user, click Register under New Users on the left.

| Chrome, Safari, Firef<br>Click <u>HERE</u> for browser dow                                                                                                    | ox, or Edge.<br>nload instructions.                                                                                                    |  |  |  |  |  |  |
|----------------------------------------------------------------------------------------------------|----------------------------------------------------------------------------------------------------|--|--|--|--|--|--|
| New Users                                                                                                    | Existing Users                                                                                                    |  |  |  |  |  |  |
| Create a New Account<br>Click REGISTER below to create a new DELPROS account.<br>Use this option if you are a new customer, or if you are an existing licensee or<br>applicant, but have not yet created a DELPROS user account.<br>Usernames and Passwords created prior to June 29, 2020 for previous licensure<br>system will not work in DELPROS. You must register as a new user in DELPROS.<br>FACILITY REGISTRATION . If you have been designated to manane your                                                                                                    | Log in here if you have already created a DELPROS user account.<br>Usernames and Passwords created prior to June 29, 2020 for<br>previous licensure system will not work in DELPROS. You must<br>register as a new user in DELPROS.<br>FACILITY MANAGEMENT, If you have been designated to<br>manage your facility's license/application record, follow the instructions<br>in the link below to associate yourself to the facility.<br>DEI IPROS Registration and Facility Management Guide. |  |  |  |  |  |  |
| Incourt Interesting and the second second se | Login<br>Email<br>*<br>Password<br>*                                                                                                    |  |  |  |  |  |  |

4. From the DELPROS Dashboard, click Service Request in the top blue banner:

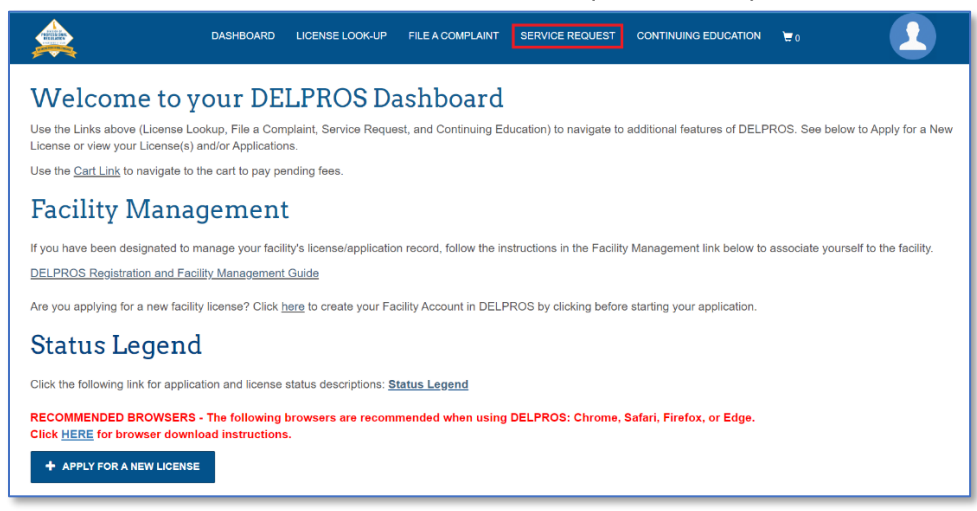

5. Click Apply for a New Service Request:

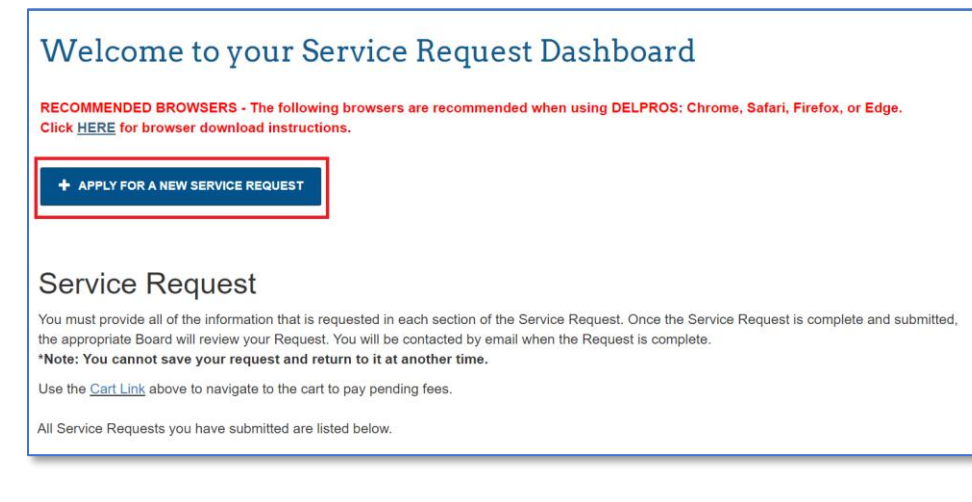

- 6. Select the answers to the Questions, then click Proceed:
  - Request specific to a license or application = NO
  - Profession = Profession in which the user will seek licensure (i.e., Salesperson license for Real Estate)
  - Service Request Type = Criminal History Waiver Request

| Service Request                                             |                                                                                                 |
|-------------------------------------------------------------|-------------------------------------------------------------------------------------------------|
| Question<br>Provide the Profession and Service Request Type | Is your request specific to a particular license or application? No  Profession  Real Estate  V |
|                                                             | Service Request Type Criminal History Waiver Request  PROCEED CANCEL                            |

7. Answer the Questions, which will require user to select Profession again and then the specific license type:

| Service Request                                                                                                    |                                                                  |
|----------------------------------------------------------------------------------------------------|------------------------------------------------------------------|
| Criminal History Waiver Request                                                                                          |                                                                  |
| To request a waiver of your criminal history record per Hous                                                             | se Bill 404, the Delaware Fair Chance Licensing Act.             |
|                                                                                                    |                                                                  |
| Questions                                                                                                    | Select your profession:                                          |
| Answer all required questions and provide all required<br>supporting documents for a criminal history waiver<br>request. | Real Estate ~                                                    |
| Your waiver request must be granted approval by the Board.                                                               | Select your license type:<br>None V                              |
|                                                                                                    | List all criminal offenses in which you are requesting a waiver: |
|                                                                                                    | h                                                                |
|                                                                                                    | CANCEL PROCEED                                                   |

8. Based on the profession selected the user will upload the required documents.

|                                                                                                    | Service Request                                                                                                    |                                | · · ·                                                                                                    |                    |                                                                                              |  |  |
|----------------------------------------------------------------------------------------------------|----------------------------------------------------------------------------------------------------|--------------------------------|----------------------------------------------------------------------------------------------------|--------------------|----------------------------------------------------------------------------------------------|--|--|
|                                                                                                    | Criminal History Waiver Request                                                                                                    |                                |                                                                                                    |                    |                                                                                              |  |  |
|                                                                                                    | To request a waiver of your criminal history record per House Bill 404, the Delaware Fair Chance Licensing Act.                                                                                                    |                                |                                                                                                    |                    |                                                                                              |  |  |
|                                                                                                    | Attachments<br>Upload the requested Document(s) by clicking the<br>Choose File button under each submission, then click<br>the Upload button. Repeat this process to upload<br>multipe files, After upload of all files, click Save to | *Required                      | Explanation of Criminal Offenses<br>Upload a detailed, signed letter of explanation regarding all<br>criminal charges in which you are requesting a waiver.<br>Choose File No file chosen                            | Uploaded Documents | NOTE:<br><i>Additional Documentation for</i><br><i>Consideration</i> is <u>NOT</u> required. |  |  |
| NOTE: If then the s                                                                                                    | Files must be less than 20 MB in size.                                                                                                    |                                | Additional Documentation for Consideration<br>Upload any additional documentation for consideration of<br>your waiver request, e.g., personal or professional letters of<br>reference.<br>Choose File No file chosen | Uploaded Documents |                                                                                              |  |  |
| Criminal I                                                                                                    | Background Check.                                                                                                    | *Required                      | Criminal History Record Documentation                                                                                                    | Uploaded Documents |                                                                                              |  |  |
| *Required Criminal Background Check<br>Complete the Criminal History Record Check Authorizat<br>form, HERE, to request the State of Delaware and Fede<br>Bureau of Investigation criminal background checks. Fo<br>the instructions on the authorization form to arrange to b<br>fingerprinted. |                                                                                                    | ation<br>deral<br>iollow<br>be | Choose File No file chosen UPLOAD UPLOAD CANCEL PROCEED                                                                                                    |                    |                                                                                              |  |  |

9. After uploading all documents, click SUBMIT. Message will display that the SR has been created:

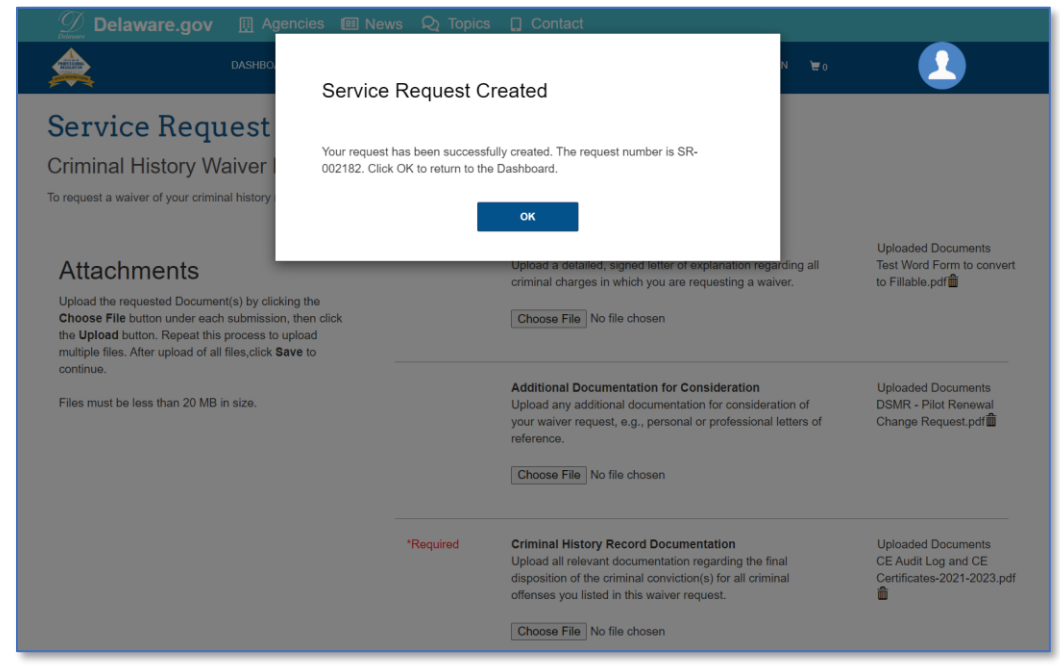

10. After submission of SR and clicking OK, the user will be returned to the SR Dashboard and the new Criminal History Waiver Request SR will display:

| DASHBOAR                                                                                                    | D LICENSE LOOK-UP               | FILE A COMPLAINT                       | SERVICE REQUEST | CONTINUING EDUCATION | <b>₩</b> 0 |  |  |  |
|----------------------------------------------------------------------------------------------------|---------------------------------|----------------------------------------|-----------------|----------------------|------------|--|--|--|
| Welcome to your Service Request Dashboard                                                                                                    |                                 |                                        |                 |                      |            |  |  |  |
| RECOMMENDED BROWSERS - The following browsers are recommended when using DELPROS: Chrome, Safari, Firefox, or Edge.<br>Click <u>HERE</u> for browser download instructions.        |                                 |                                        |                 |                      |            |  |  |  |
| + APPLY FOR A NEW SERVICE REQUEST                                                                                                    |                                 |                                        |                 |                      |            |  |  |  |
|                                                                                                    |                                 |                                        |                 |                      |            |  |  |  |
| Service Request You must provide all of the information that is requested in each section of the Service Request. Once the Service Request is complete and submitted.              |                                 |                                        |                 |                      |            |  |  |  |
| the appropriate Board will review your Request. You will be contacted by email when the Request is complete. *Note: You cannot save your request and return to it at another time. |                                 |                                        |                 |                      |            |  |  |  |
| Use the <u>Cart Link</u> above to navigate to the cart to pay pending fees.                                                                                                    |                                 |                                        |                 |                      |            |  |  |  |
| All Service Requests you have submitted are listed below.                                                                                                    |                                 |                                        |                 |                      |            |  |  |  |
|                                                                                                    | R                               | eal Estate                             |                 |                      |            |  |  |  |
| SR-002182                                                                                                    | Criminal History Waiver Request |                                        |                 |                      |            |  |  |  |
|                                                                                                    | St                              | atus:Submitted<br>ownload Service Requ | est             |                      |            |  |  |  |
|                                                                                                    |                                 |                                        |                 |                      |            |  |  |  |